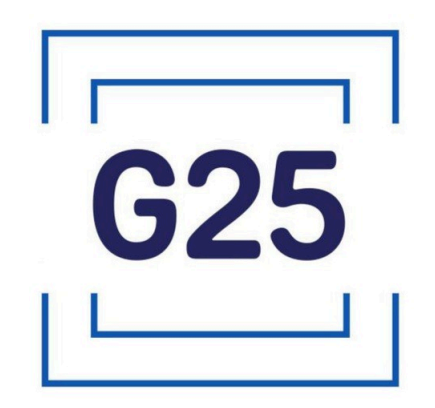

Руководство пользователя G25 GCS (Ground Control Station)

ООО «Джи 25» 2025 год

# Оглавление

| 1. Виджет фактического / заданного значения (Actual / Target) | 3  |
|---------------------------------------------------------------|----|
| 2. Верхняя панель                                             | 4  |
| 2.1. Соединение с полётным контроллером                       | 5  |
| 2.1.1. Способ подключения: USB (COM, Serial)                  | 9  |
| 2.1.2. Способ подключения: ТСР                                | 12 |
| 2.1.3. Способ подключения: UDP (в качестве сервера)           | 14 |
| 2.2. Виджет Тяга                                              | 15 |
| 2.3. Виджет Скорость                                          |    |
| 2.4. Виджет Тангаж                                            | 19 |
| 2.5. Виджет Высота                                            | 20 |
| 2.6. Виджет Направление                                       | 21 |
| 2.7. Виджет Режим                                             | 22 |
| 2.8. Виджет Аккумулятор                                       | 25 |
| 2.9. Виджет Двигатели                                         | 26 |
| 2.10. Виджет Джойстик                                         | 27 |
| 2.11. Виджет GNSS                                             | 29 |
| 3. Боковая панель                                             | 31 |
| 3.1. Авиагоризонт                                             |    |
| 3.2. Дублирование состояния аккумуляторов                     | 34 |
| 3.3. Переключатели для записи мин/макс значений в RC          | 35 |
| 4. Карта                                                      |    |
| 4.1. Менеджер карт                                            |    |
| 4.2. Путь                                                     |    |
| 4.3. Контекстное меню карты                                   | 42 |
| 4.4. Центрирование и ориентация                               | 44 |
| 4.5. Расчет параметров автоматического возврата БПЛА          | 46 |
|                                                               |    |

#### 1. Виджет фактического / заданного значения (Actual / Target)

Это уникальный виджет, разработанный специально для G25 GCS (Ground Control Station) (далее G25 GCS). Его назначение: компактное отображение фактических данных, передаваемых полётным контроллером БПЛА, и значений, заданных пользователем.

Виджет состоит из следующих частей: основной секции (занимает верхние 2/3) и дополнительной (занимает нижнюю 1/3). Белым цветом слева обозначены данные (телеметрия), получаемые от полётного контроллера. Розовым цветом справа отмечены значения, которые должны передаваться в полётный контроллер.

Сразу после запуска G25 GCS на месте фактического и заданного значений установлены цветные точки, означающие отсутствие данных.

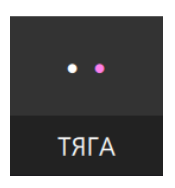

Виджет имеет два состояния: активное и неактивное. Для смены состояний виджета необходимо щёлкнуть по нему ЛКМ. В неактивном состоянии заданное значение не передаётся полётному контроллеру, дополнительная секция виджета окрашена в тёмно-серый цвет.

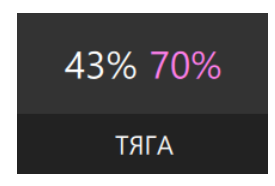

В активном состоянии фактическое значения стремится к заданному значению, дополнительная секция виджета окрашивается в светло-зелёный цвет.

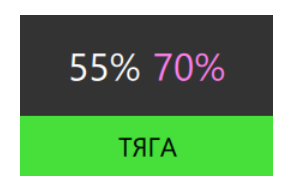

Поведение конкретных реализаций данного виджета в интерфейсе G25 GCS слегка отличается и описывается в соответствующих разделах настоящей документации, но основная идея фактического и заданного значений сохраняется.

### 2. Верхняя панель

На верхней панели расположены виджеты, с которыми пользователь G25 GCS взаимодействует большую часть времени:

- 1. Виджет "Тяга";
- 2. Виджет "Скорость";
- 3. Виджет "Тангаж";
- 4. Виджет "Высота";
- 5. Виджет "Направление";
- 6. Виджет "Режим";
- 7. Виджет "Аккумулятор";
- 8. Виджет "Двигатели";
- 9. Виджет "Джойстик";
- 10. Виджет "Связь";
- 11. Виджет "GNSS".

| E G25 GCS 1.55.1 |          |         |        |             |            |             |             |          |       |      | _ | Ø | $\times$ |
|------------------|----------|---------|--------|-------------|------------|-------------|-------------|----------|-------|------|---|---|----------|
| 0% 50%           | 0.3м/с   | -0° 50% | -0.1м  | 2° 0°       | FBWA QLAND |             | Остановлены | Нет      | 100%  | Нет  |   |   |          |
| ТЯГА             | СКОРОСТЬ | ТАНГАЖ  | высота | НАПРАВЛЕНИЕ | РЕЖИМ      | АККУМУЛЯТОР | ДВИГАТЕЛИ   | джойстик | СВЯЗЬ | GNSS |   |   |          |

#### 2.1. Соединение с полётным контроллером

Соединение с полётным контроллером может быть осуществлено тремя способами:

1. По USB (СОМ, Serial, последовательный порт);

2. По ТСР;

3. По UDP в качестве сервера. При этом полётный контроллер первым инициирует подключение;

4. По UDP в качестве клиента. При этом G25 GCS первым инициирует подключение.

Для вызова диалогового окна управления соединением с полётным контроллером щёлкните ПКМ по кнопке *Связь* на панели инструментов в верхней части окна G25 GCS.

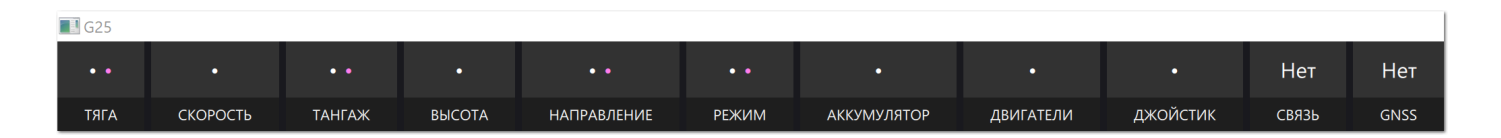

Первое открытие диалогового окна после запуска G25 GCS предложит пользователю подключиться по USB (COM, Serial).

| USB                 | Сеть                                 |
|---------------------|--------------------------------------|
| Номер борта         |                                      |
| Устройство с после, | довательным интерфейсом USB (COM 🗧 🔻 |
| 4800                | -                                    |
|                     | Подключиться                         |

Рассмотрим свойства диалогового окна, общие для всех способ соединения.

Поле *Номер борта* необходимо для ведения журнала отработанных часов конкретным БПЛА. Значение данного поля используется в названии файла в каталоге. \logs\. Например, *Номер борта* A-16346253 будет записан как .\logs\A-16346253.csv. Данный файл имеет следующую структуру: время дизармирования (выключения моторов), время в полёте (от армирования до дизармирования). В журнале ниже, например, борт с номером А-16346253 осуществил два непродолжительных полёта.

| A-16346253.cs          | v – Блокнот                      |              |                              |              |        | Х      |
|------------------------|----------------------------------|--------------|------------------------------|--------------|--------|--------|
| Файл Правка Фор        | рмат Вид Справка                 |              |                              |              |        |        |
| 2025-03-1<br>2025-03-1 | .2 17:00:36.19<br>.2 17:00:50.20 | 6574<br>8246 | ,0:00:06.005<br>,0:00:09.027 | 5007<br>7893 | 7<br>3 | ~      |
|                        |                                  |              |                              |              |        | $\sim$ |
|                        | Стр 2, стлб 42                   | 100%         | Windows (CRLF)               | UTF-8        | 3      |        |
|                        |                                  |              |                              |              |        |        |

Когда соединение не установлено, кнопка Подключиться окрашена в светлозелёный цвет. По нажатии на кнопку Подключиться инициируется попытка подключения заданным способом и с заданными параметрами. При этом кнопка окрашивается в жёлтый цвет и текст кнопки Подключиться меняется на Идёт соединение...

| USB              |                  | Сеть                |   |
|------------------|------------------|---------------------|---|
| Номер борта      |                  |                     |   |
| Устройство с пос | ледовательным ин | терфейсом USB (COM! | • |
| 4800             |                  |                     | • |
|                  | Идёт соедине     | ние                 |   |

В настоящей версии G25 GCS прервать инициированное, но не завершенное соединение, невозможно, НО если ещё раз нажать кнопку Идёт соединение — предыдущая попытка соединения будет завершена принудительно с последующей инициацией новой попытки соединения с актуальными параметрами и способом соединения. Таким образом возможно начать новую попытку подключения без перезапуска G25 GCS в случае неверно указанного способа соединения или параметров соединения.

При успешном подключении к полётному контроллеру кнопка окрашивается в красный цвет и текст кнопки *Идёт соединение...* меняется на *Отключить*.

| USB                          | Сеть                       |
|------------------------------|----------------------------|
| Номер борта                  |                            |
| Устройство с последовательни | ым интерфейсом USB (COM: 🔻 |
| 4800                         | •                          |
| Откл                         | ючить                      |

По нажатии на кнопку *Отключить* соединение с полётным контроллером завершается и становится возможным подключиться заново тем же способом и с теми же параметрами, либо изменить способ подключения.

При наличии активного соединения дополнительная секция кнопки Связь окрашивается в зелёный цвет, в основной секции кнопки пишется слово *Есть*.

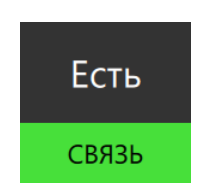

В случая отсутствия ранее установленного соединения с полётным контроллером более трёх секунд дополнительная секция кнопки окрашивается в красный цвет, а в основной секции ведётся отсчёт времени отсутствия связи в секундах.

| Нет 102с |  |
|----------|--|
| СВЯЗЬ    |  |

В следующих подразделах подробно описаны нюансы всех способов соединения с полётным контроллером, реализованные в настоящей версии G25 GCS.

# 2.1.1. Способ подключения: USB (COM, Serial)

Способ, при котором полётный контроллер и компьютер с G25 GCS соединяются через последовательный интерфейс посредством, например, кабеля USB.

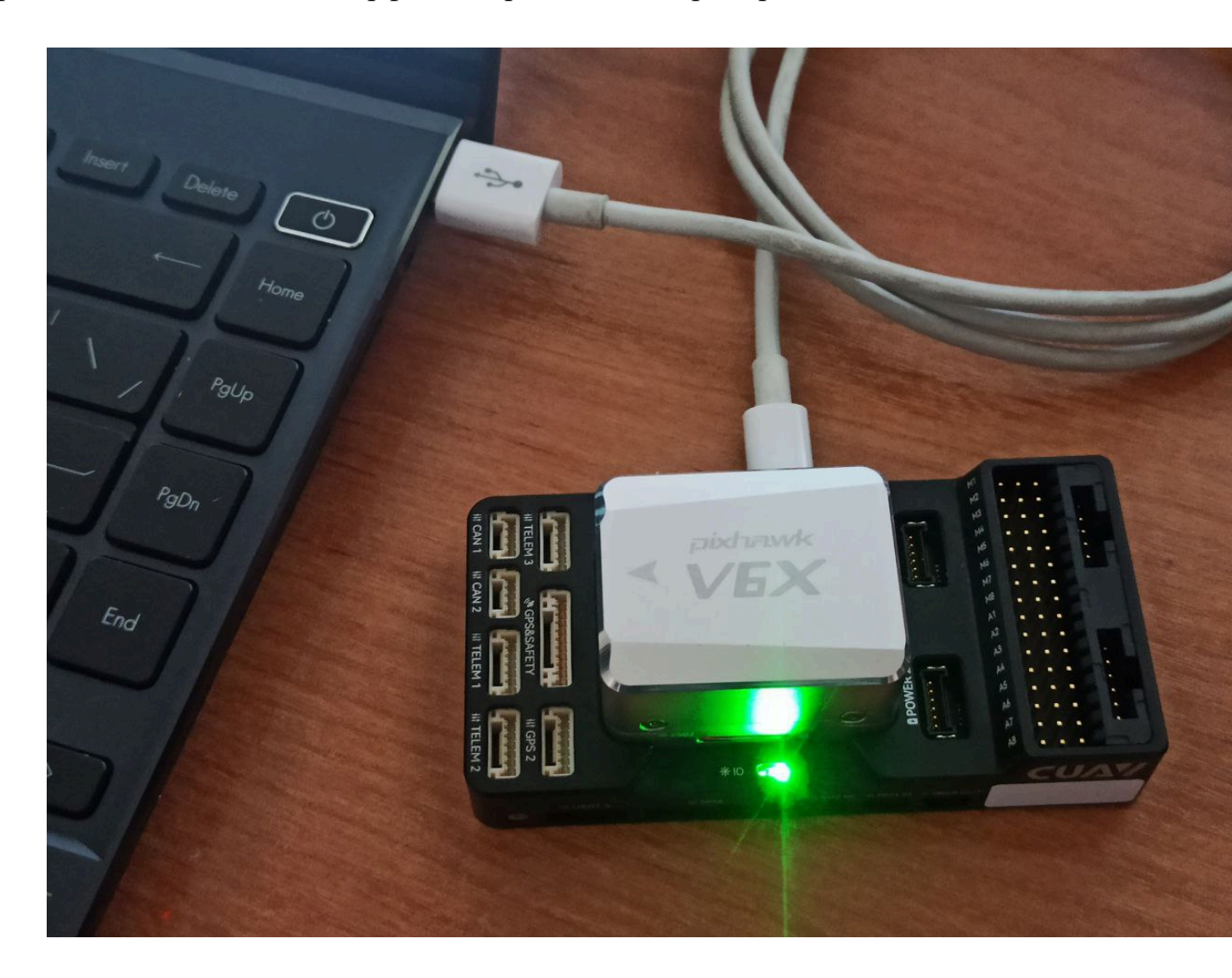

Для инициации подключения через USB необходимо выбрать вкладку *USB* в диалоговом окне управления соединением и указать два параметра соединения:

1. Устройство из выпадающего списка;

2. Скорость передачи данных в бодах из выпадающего списка.

В списке устройств отображаются названия устройств и номера последовательных портов в скобках (например, COM9, COM10). В список могут попасть не только доступные полётные контроллеры, но и любые другие последовательные устройства.

| USB                                                   | Сеть         |  |
|-------------------------------------------------------|--------------|--|
| Номер борта                                           |              |  |
| Устройство с последовательным интерфейсом             | 1 USB (COM9) |  |
| Устройство с последовательным интерфейсом USB (COM10) |              |  |
|                                                       |              |  |
| Отключит                                              | Ъ            |  |

Список обнаруженных устройств в выпадающем списке не обновляется автоматически. Чтобы устройство, подключенное после открытия диалогового окна, появилось в списке, необходимо закрыть диалоговое окно щелчком ЛКМ вне диалогового окна и повторно открыть диалоговое окно управления соединениями щелчком ПКМ по кнопке *Связь*.

В выпадающем списке скоростей передачи данных в бодах перечислены все стандартные скорости: от 4800 до 921600 бод.

i

В случае, если попытка подключения с указанной скоростью передачи данных завершится с ошибкой, будет предпринята попытка автоматически подобрать правильную скорость передачи данных.

|   | 4800   |           |
|---|--------|-----------|
| l | 9600   |           |
|   | 19200  |           |
|   | 38400  |           |
|   | 57600  |           |
|   | 112500 |           |
|   | 230400 |           |
|   | 460800 |           |
|   | 921600 |           |
|   |        | Соединить |

По нажатии на кнопку *Соединить* будет инициирована попытка подключения к выбранному последовательному устройству с выбранной скоростью передачи данных в бодах (с автоматическим подбором правильной скорости в случае неудачи).

В настоящей версии G25 GCS присутствует ошибка, связанная с переключением полётных режимов при подключении через USB: режимы не переключаются.

## 2.1.2. Способ подключения: ТСР

Особенность протокола TCP заключается в предоставлении надежной, упорядоченной и контролируемой по ошибкам передачи данных между приложениями по сети, устанавливая соединение, гарантируя доставку пакетов в правильной последовательности и повторно передавая потерянные данные, обеспечивая тем самым целостность и надежность передаваемой информации.

| USB                                                                                                    | Сеть  |
|----------------------------------------------------------------------------------------------------|-------|
| Номер борта                                                                                                    |       |
| <ul> <li>ТСР</li> <li>UDP</li> <li>UDPCI</li> <li>Сокет (IP-адрес:порт)</li> <li>192.168.11.90:14550</li> </ul> | HM-30 |
| Соед                                                                                                    | инить |

Для подключения к полётному контроллеру через TCP необходимо выбрать вкладку *Сеть* в диалоговом окне управления подключениями, затем выбрать протокол TCP (круглая фиолетовая радио-кнопка), ввести IP-адрес (IPv4) и порт через двоеточие в поле *Сокет (IP-адрес:nopm)*.

Данное поле снабжено валидацией, которая срабатывает при каждом следующем введённом/удалённом символе. В случае ввода некорректного IP-адреса или порта ниже поля выводится предупреждающее сообщение.

| USB                                                                                                    | Сеть    |
|----------------------------------------------------------------------------------------------------|---------|
| Номер борта                                                                                               |         |
| <ul> <li>ТСР</li> <li>UDP</li> <li>UDPCI</li> <li>Сокет (IP-адрес:порт)</li> <li>192.168.1.256</li> </ul> | П НМ-30 |
| Неверный IP-адрес!<br>Соед                                                                                |         |

| USB                                                                                                    | Сеть                                    |
|----------------------------------------------------------------------------------------------------|-----------------------------------------|
| Номер борта                                                                                                    |                                         |
| <ul> <li>ТСР</li> <li>UDP</li> <li>UDPCI</li> <li>Сокет (IP-адрес:порт)</li> <li>192.168.1.100:77777</li> </ul> | HM-30                                   |
| Неверный номер порта! Номера<br>до 65535 включительно.<br>Соед                                                  | а портов лежат в пределах от 1<br>инить |

Кнопка Подключиться становится неактивной до тех пор, пока введённый IPадрес и порт не будут иметь корректный формат.

## 2.1.3. Способ подключения: UDP (в качестве сервера)

UDP — это протокол без установления соединения, ориентированный на передачу данных, но не гарантирующий доставку или порядок пакетов. Имеет большую пропускную способность по сравнению с TCP, но меньшую надёжность.

Для подключения к полётному контроллеру через UDP необходимо выбрать вкладку *Сеть* в диалоговом окне управления подключениями, затем выбрать протокол UDP (круглая фиолетовая радио-кнопка), ввести IP-адрес (IPv4) и порт через двоеточие в поле *Сокет (IP-адрес:nopm)*. Для подключения по UDP в режиме клиента выберите UDPCl (круглая фиолетовая радио-кнопка).

| USB                                                                 | Сеть    |
|---------------------------------------------------------------------|---------|
| Номер борта                                                         |         |
| О ТСР О UDP О UDPCI<br>Сокет (IP-адрес:порт)<br>192.168.1.100:14550 | ☐ НМ-30 |
| Соед                                                                | инить   |

В остальном подключение по UDP не отличается от подключения по TCP. См. Способ подключения TCP.

i

Если Вы используете комплекс связи HM-30 от компании SIYI установите флаг *HM-30* (квадратная кнопка справа от радио-кнопки UDP) <u>перед подключением</u>. Использование отдельного флага обусловлено техническими нюансами подключения к комплексу связи HM-30.

По умолчанию для подключения к комплексу связи HM-30 используются следующие IP-адрес и порт: 192.168.144.12:19856.

#### 2.2. Виджет Тяга

Управление тягой моторов осуществляется с помощью виджета фактического/ заданного значения (см. Виджет фактического/заданного значения (Actual/Target)) на панели в верхней части окна G25 GCS.

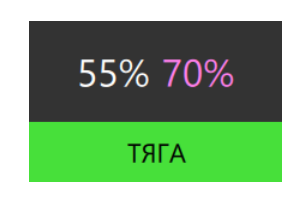

Тяга задаётся в процентах: от 0 до 100%. Заданное значения тяги может быть изменено приращением значений к текущему значению либо с помощью колеса прокрутки компьютерной мыши или с помощью тачпада, либо введением абсолютного значения с помощью клавиатуры.

Для введения абсолютного значения тяги необходимо щелкнуть ПКМ по виджету *Тяга* и удерживать в течение 1 секунды до открытия диалогового окна.

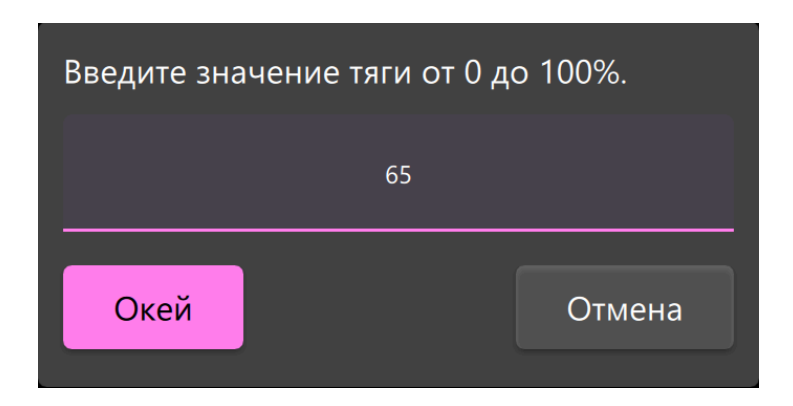

В открывшемся диалогом окне необходимо ввести значение от 0 до 100 без указания символа %. Ввод значения осуществляется либо розовой кнопкой *Окей*, либо нажатием клавиши *Enter*. После ввода диалоговое окно автоматически закроется. Выход из диалогового окна без ввода значения осуществляется либо щелчком ЛКМ по кнопке *Отмена*, либо нажатием клавиши *Escape*.

Поле ввода заданного значения тяги имеет валидацию. Если введённое значение находится за пределами [0; 100] выводится предупреждающее сообщение. При этом кнопка *Окей* деактивируется.

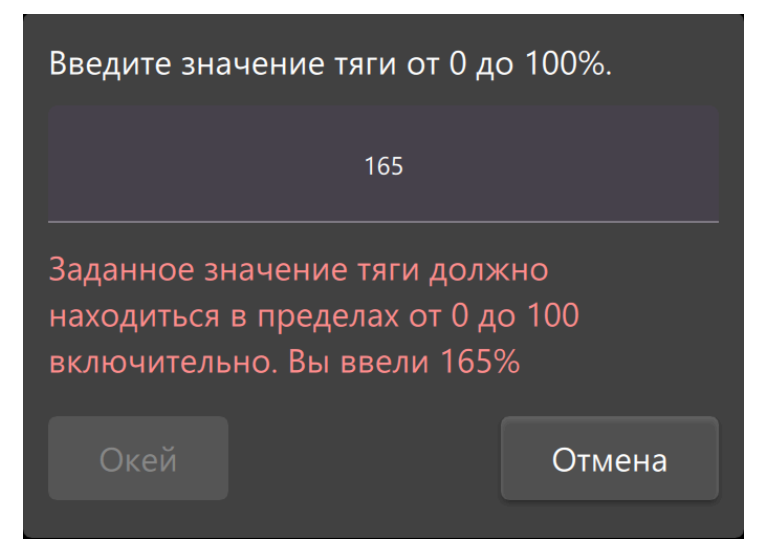

Для изменения заданного значения тяги за счёт приращения значений к текущему заданному значению необходимо перевести виджет в режим быстрого ввода щелчком ПКМ. При этом заданное значение приобретёт эффект "дыхания", плавно изменяя цвет от белого до розового и обратно. Выйти из режима быстрого ввода можно тремя способами:

1. Нажать клавишу *Escape* на клавиатуре;

2. Ещё раз щёлкнуть ПКМ по виджету, находящемуся в режиме быстрого редактирования;

3. Не изменять заданное значение в течение 10 секунд. По истечении таймаута виджет выйдет из режима быстрого редактирования.

Находясь в режиме быстрого редактирования возможно изменять заданное значение с помощью вращения колеса прокрутки компьютерной мыши или с помощью тачпада. Вращая колесо прокрутки от себя значения будут увеличиваться с определённым шагом (по умолчанию 10). Вращая к себе — значения будут уменьшаться с определённым шагом (по умолчанию 10). Для более плавного ввода значений возможен ввод с зажатой клавишей *Shift* (по умолчанию значения увеличиваются/уменьшаются на единицу). Размеры шагов можно сконфигурировать в файле .\settings\Общие.yaml.

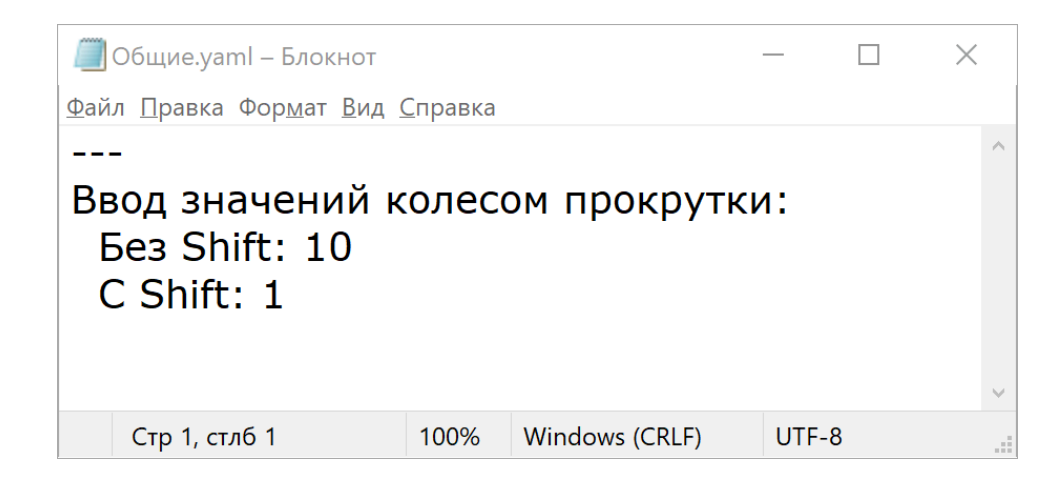

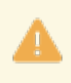

Для вступления изменений в силу необходимо сохранить файл и перезапустить G25 GCS.

# 2.3. Виджет Скорость

Отображает фактическую **воздушную** скорость, полученную с помощью приёмника воздушного давления (ПВД), в метрах в секунду. Не имеет заданного значения.

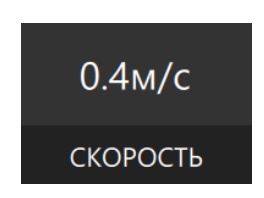

### 2.4. Виджет Тангаж

Реализован на базе виджета фактического/заданного значения (см. Виджет фактического/заданного значения (Actual/Target)), расположен на панели в верхней части окна G25 GCS. Изменение тангажа осуществляется путём записи значений во второй RC (Radio Channel, радиоканал) полётного контроллера.

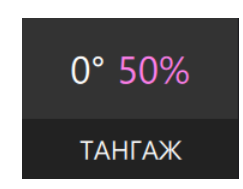

В остальном работа с виджетом аналогична виджету тяги (см. Виджет Тяга).

# 2.5. Виджет Высота

Отображает фактическую высоту БПЛА над точкой взлёта в метрах. Не имеет заданного значения.

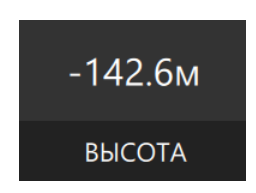

## 2.6. Виджет Направление

Реализован на базе виджета фактического/заданного значения (см. Виджет фактического/заданного значения (Actual/Target)), расположен на панели в верхней части окна G25 GCS.

Отображает фактический курс БПЛА, считанный с полётного контроллера, и позволяет задать курс, который БПЛА будет удерживать. Для того, чтобы БПЛА стал удерживать заданный курс, необходимо активировать виджет щелчком ЛКМ.

Удержание заданного курса работает только вместе с программноаппаратным комплексом БПЛА ООО "Джи 25".

Заданный курс может быть введён либо абсолютным значением, либо приращением к текущему заданному значению курса. Управление заданным значением курса аналогично управление тягой (см. Виджет Тяга).

| 298° 11°    |  |
|-------------|--|
| НАПРАВЛЕНИЕ |  |

### 2.7. Виджет Режим

Реализован на базе виджета фактического/заданного значения (см. Виджет фактического/заданного значения (Actual/Target)), расположен на панели в верхней части окна G25 GCS.

Белым обозначен фактический режим, розовым - заданный. Режимы переключаются между фактическим и заданным, при этом они меняются местами в основной секции виджета. Это позволяет быстро переключаться между последними режимами. Данный виджет не имеет активного состояния, когда дополнительная секция окрашена в зелёный цвет.

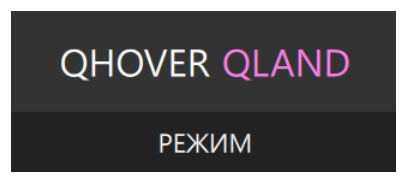

Для того, чтобы изменить заданный режим, необходимо щелкнуть ПКМ по виджету. Откроется диалоговое окно с выбором режимов работы полётного контроллера.

| Обновить спи | сок                                                       |
|--------------|-----------------------------------------------------------|
| CRUISE       | Автопилот поддерживает высоту, воздушную скорость и курс. |
| LOITER       | Борт летает по кругу с заданным радиусом и направлением.  |
| QLOITER      | Автопилот удерживает точку в воздухе за счёт VTOL-винтов. |
| QLAND        | Автоматическая посадка с использованием VTOL-винтов.      |
|              |                                                           |
|              |                                                           |
|              |                                                           |
|              |                                                           |

В диалоговом окне выбора заданного режима представлен список названий режимов (прямоугольные серые кнопки) и их краткие описания. По нажатии на кнопку с названием режима диалоговое окно закроется и выбранный режим будет помещён в основную секцию виджета *Режим* на место заданного режима.

Полный список доступных режимов расположен в конфигурационном файле . \settings\Полётные режимы.txt.

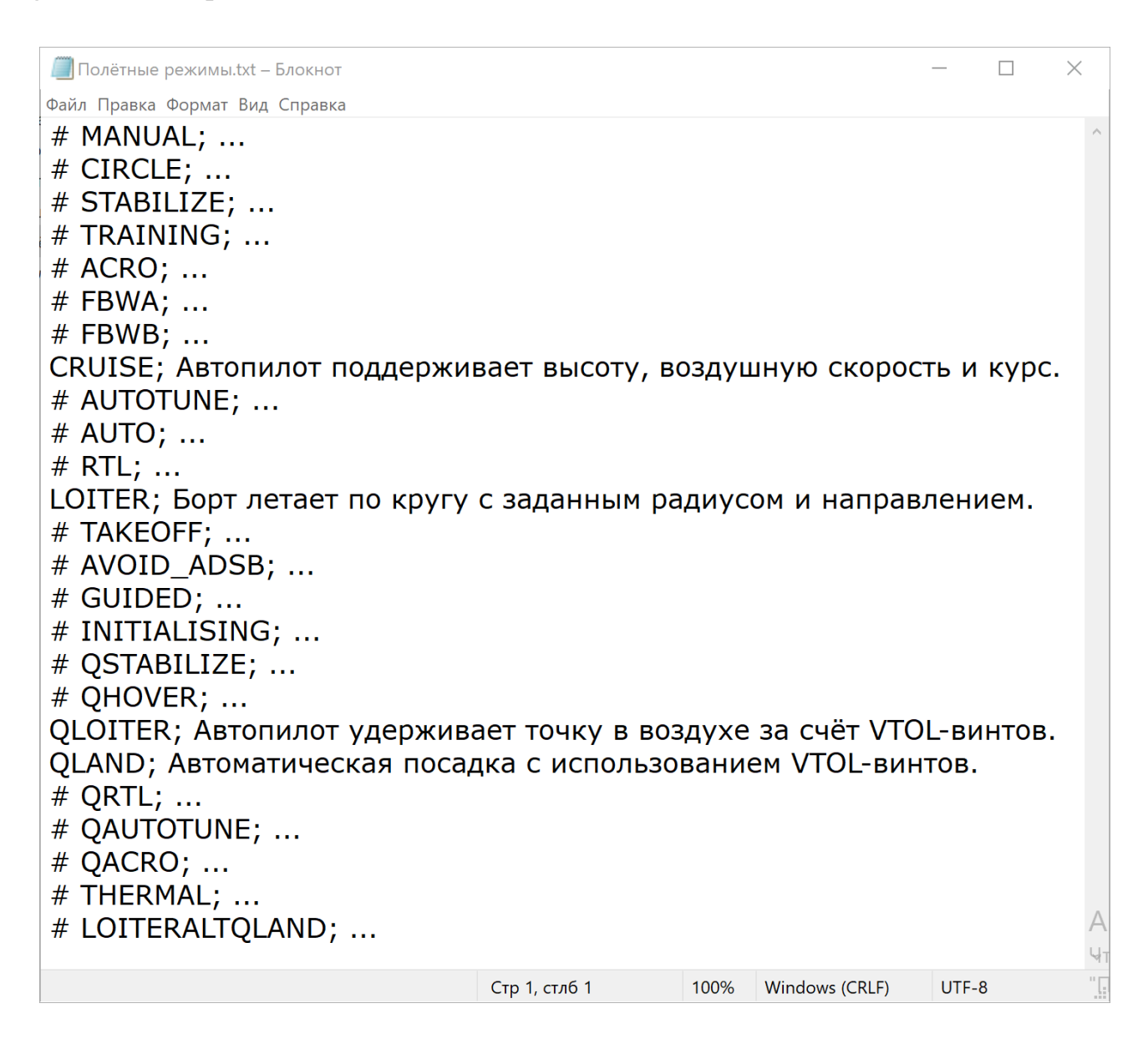

Строки с названиями режимов, начинающиеся с символа #, считаются закомментированными. Закомментированные режимы не будут отображаться в списке заданных режимов в диалоговом окне. Через точку с запятой указывается краткое описание режима работы полётного контроллера, которое также можно сконфигурировать для лучшего понимания алгоритма работы режима пользователем.

Чтобы добавить режим в список в диалоговом окне - раскомментируйте требуемый режим (удалите # в начале строки), сохраните файл и нажмите овальную кнопку *Обновить список* в диалоговом окне. В списке добавятся раскомментированные режимы.

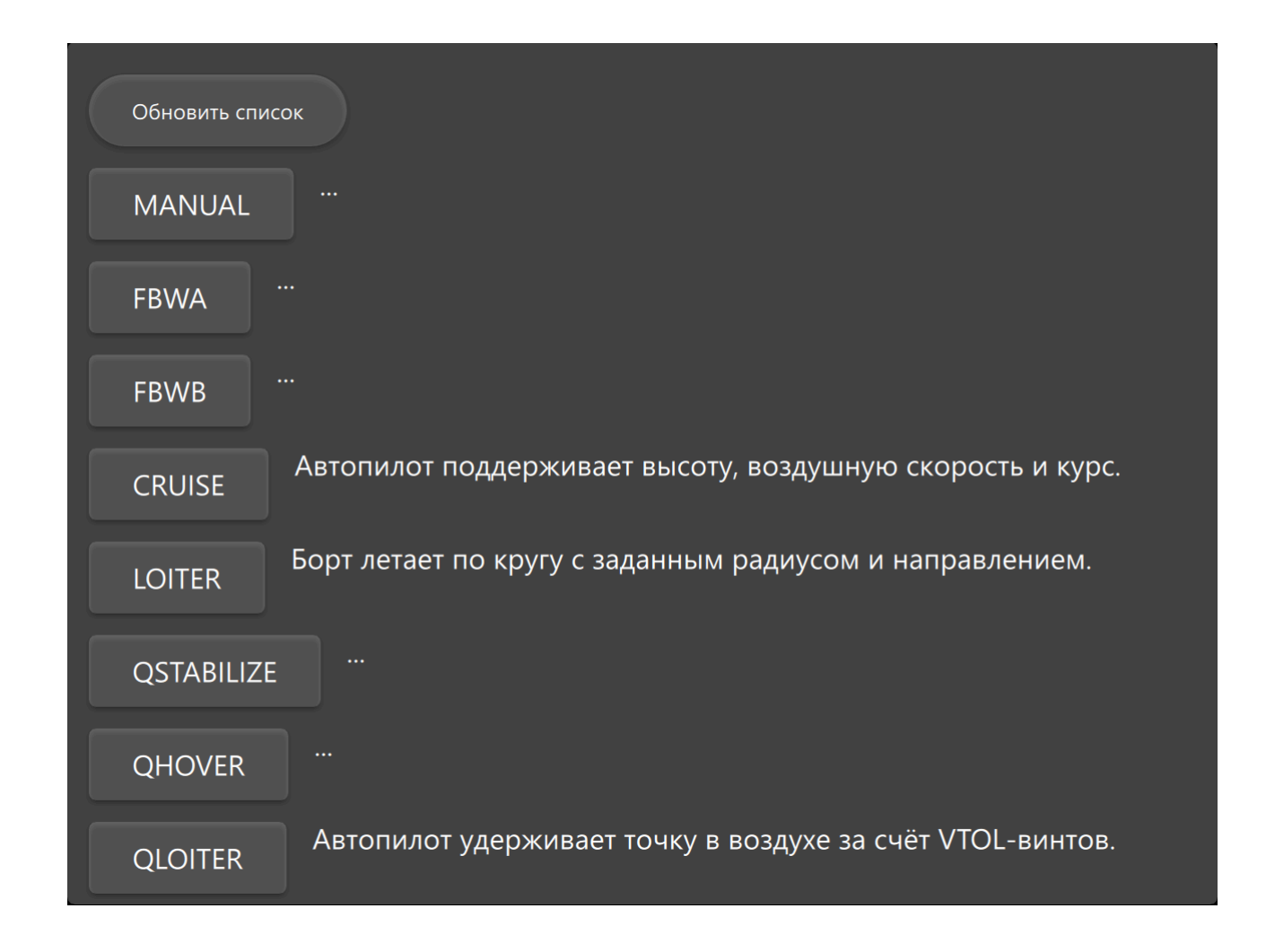

В настоящей версии G25 GCS присутствует ошибка: слишком быстрое переключение режимов может повлечь за собой попадание фактического или заданного режимов в обе части основной секции виджета: и слева, и справа. В этом случае необходимо заново открыть диалоговое окно выбора заданного режима щелчком ПКМ по виджету и щелчком ЛКМ по названию требуемого режима.

# 2.8. Виджет Аккумулятор

Отображает состояние аккумуляторной батареи: напряжение в вольтах, силу тока в амперах и оставшийся уровень заряда в процентах с точностью до одного знака после запятой. Не имеет заданного значения.

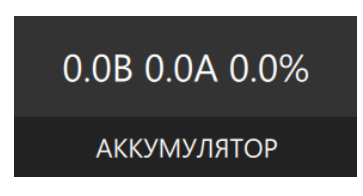

## 2.9. Виджет Двигатели

Используется для запуска двигателей (армирования) и их остановки (дизармирования). В основной секции виджета указано текущее состояние двигателей: Остановлены / Запущены. Дополнительная секция виджета окрашивается в зелёный цвет, когда двигатели запущены.

| Остановлены |
|-------------|
| двигатели   |
|             |
| Запущены    |
| ДВИГАТЕЛИ   |

Чтобы запустить или остановить двигатели щёлкните ЛКМ по кнопке *Двигатели*. В открывшемся диалоговом окне управления состоянием двигателей нажмите *Подтвердить*, чтобы запустить / остановить двигатели, либо *Отмена*, чтобы закрыть диалоговое окно.

В настоящей версии G25 GCS в случае неудачи запуска / остановки двигателей причины неудачи не выводятся на экран.

Основными причинами отказа в запуске двигателей являются флаги в параметре ARMING\_CHECK (условия, которые должны быть соблюдены перед запуском двигателей) в открытой прошивке ArduPilot для полётных контроллеров и полётные режимы, в которых нельзя выполнить армирование: AUTO, AUTOTUNE, BRAKE, CIRCLE, FLIP, GUIDED, LAND, RTL, SMARTRTL, SYSID, FOLLOW.

## 2.10. Виджет Джойстик

Используется для выбора, включения и отключения компьютерного джойстика (или игрового контроллера или USB-радиопульта в режиме HID-устройства).

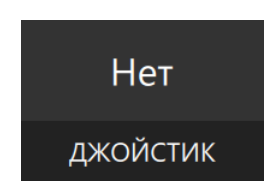

Щелчком ПКМ по виджету откроется окно выбора джойстика из выпадающего списка. Для подтверждения выбора необходимо нажать кнопку "Подтвердить".

| (PC Compact Controller) | •      |
|-------------------------|--------|
| Подтвердить             | Отмена |

Джойстик выбран, но не активен. Для того, чтобы G25 GCS стала отправлять в полётный контроллер значения стиков необходимо активировать выбранный джойстик. Это делается щелчком ЛКМ по виджету после выбора джойстика. При этом цвет дополнительной секции виджета изменится на зелёный, а текст основной части сменится с "Нет" на "Есть". Для отключения / деактивации джойстика необходимо повторно щелкнуть ЛКМ по виджету.

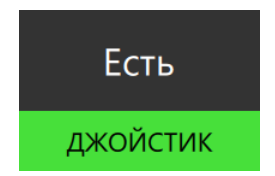

Конфигурация джойстика содержится в файле .\settings\Джойстик.json.

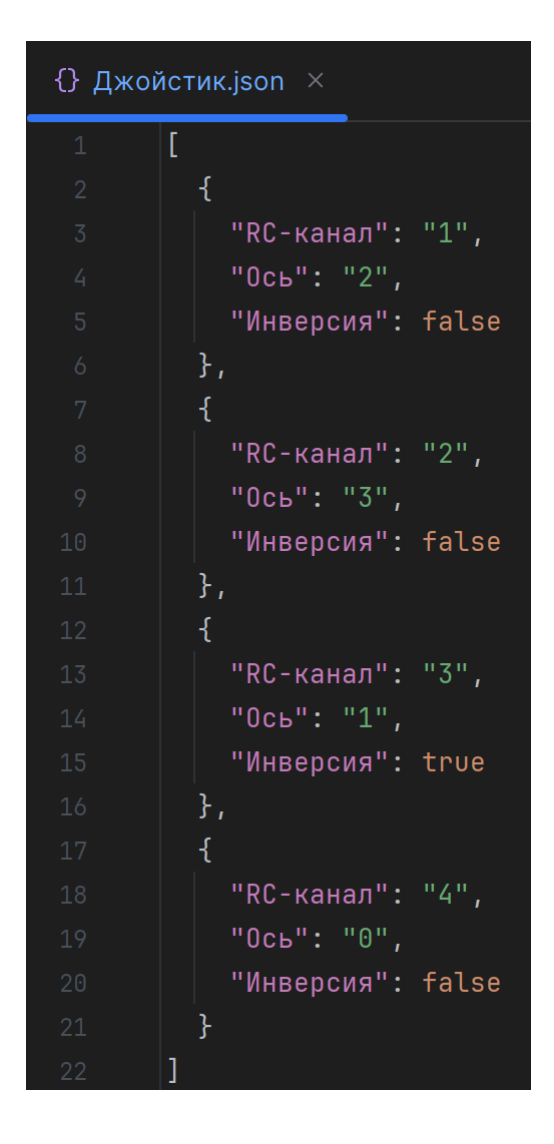

В конфигурационном файле устанавливается соответствие RC-канала (отвечающего за тягу, тангаж, рыскание или крен) и оси (стика), а также инвертируется значение той или иной оси при необходимости.

Для вступления изменений в силу необходимо сохранить файл и перезапустить G25 GCS.

## 2.11. Виджет GNSS

Используется для выбора, включения и отключения морского GNSS-приёмника, который сообщает G25 GCS о местоположении плавающей платформы (судна) в ходе выполнения надводных миссий.

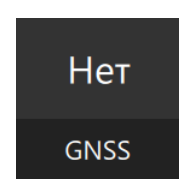

Для включения GNSS-приёмника и получения данных о местоположении судна необходимо щелкнуть ПКМ по виджету. В открывшемся диалоговом окне необходимо выбрать COM-устройство из выпадающего списка и указать частоту передачи данных, на которой устройство работает. После этого необходимо нажать "Соединить GNSS".

| USB Serial Port (CO | M26)           | • |
|---------------------|----------------|---|
|                     |                |   |
|                     |                |   |
| 4800                |                | ▼ |
|                     |                |   |
|                     | Соединить GNSS |   |
|                     |                | • |

В случае успешного подключения GNSS-приёмника дополнительная секция виджета окрасится в зеленый цвет и текст основной секции сменится с "Нет" на "Есть".

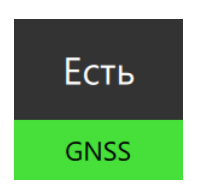

В случае, если GNSS-приёмник подключён и смог получить сигнал от нескольких спутников — на интерактивной географической карте отобразится пиктограмма корабля, динамически обновляющая своё местоположение вслед за движением судна.

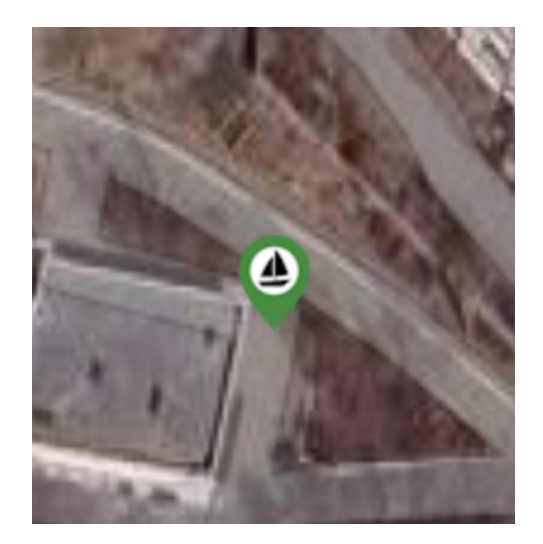

Для центрирования карты на пиктограмме корабля необходимо нажать кнопку с изображением судна в правой нижней части интерактивной географической карты.

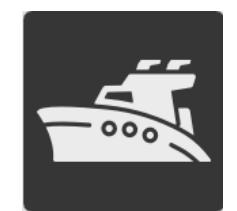

#### 3. Боковая панель

На боковой панели в левой части окна G25 GCS расположены виртуальный авиагоризонт, дублирующая информация о состоянии аккумуляторов и опциональные переключатели значений в радиоканалах полётного контроллера.

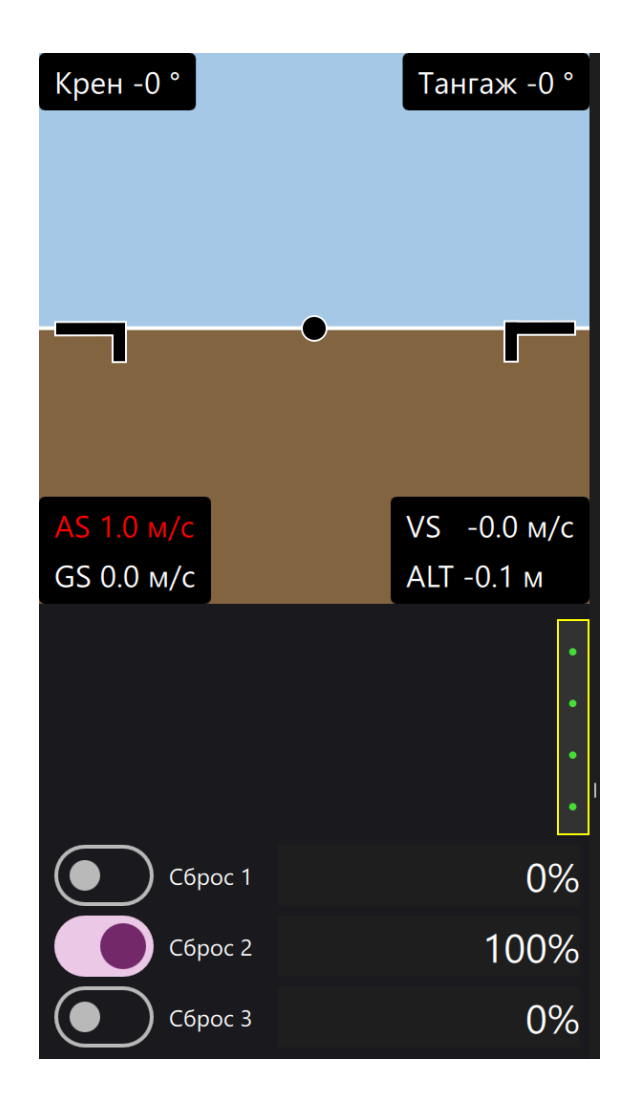

Ширина панели может регулироваться удержанием ЛКМ за правый край панели и перемещением курсора влево/вправо. При этом авиагоризонт старается занять максимум доступного пространства панели.

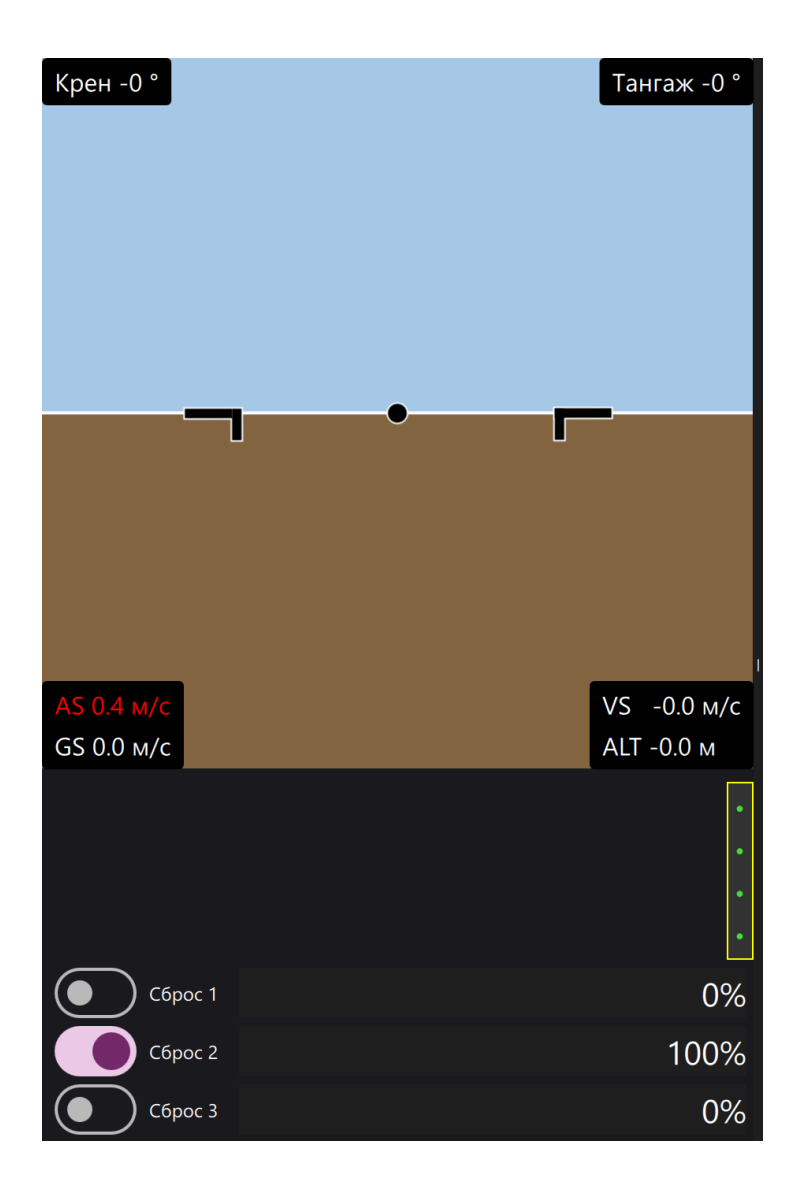

## 3.1. Авиагоризонт

Для быстрого определения положения БПЛА в пространстве на боковую панель выведен виртуальный авиагоризонт, показывающий крен и тангаж БПЛА. В настоящей версии G25 GCS авиагоризонт не снабжен шкалами для определения точных числовых значений и показывает лишь приблизительные углы наклона БПЛА по тангажу и крену.

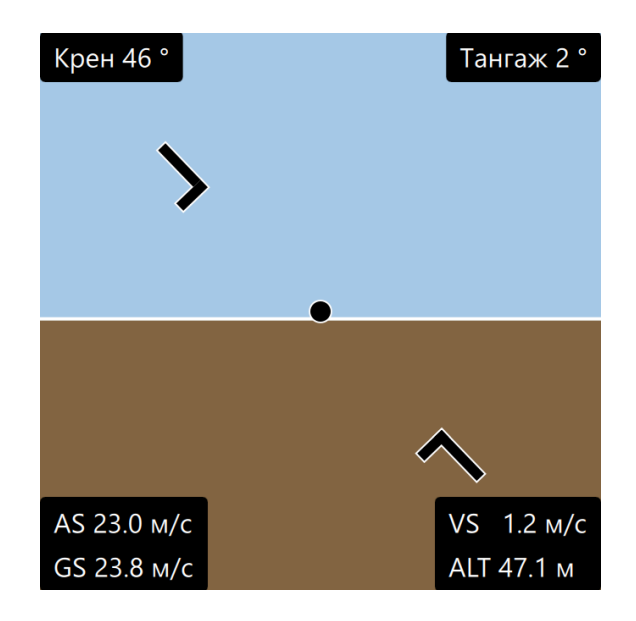

Авиагоризонт состоит из следующих частей: синим цветом над линией горизонта обозначено небо, коричневым цветом под линией горизонта - земля, черный круг с белой обводкой по середине обозначает тангаж (снижается или поднимается БПЛА), черные фигуры в форме русской буквы "Г" с белой обводкой символизирует крылья БПЛА и обозначают крен.

В настоящей версии G25 GCS при масштабировании дисплея свыше 100% средствами операционной системы небо и земля авиагоризонта смещаются вниз, что затрудняет определение тангажа, но не влияет на определение крена.

## 3.2. Дублирование состояния аккумуляторов

Под авиагоризонтом расположен виджет, дублирующий состояние аккумуляторов, с целью сократить путь, который необходимо преодолеть взгляду оператора для одновременного контролирования положения БПЛА в пространстве и остаточного заряда аккумуляторных батарей.

На ряду с дублирующей информацией об аккумуляторе нижней строчкой также отображается расход аккумулятора в миллиамперах (mAh).

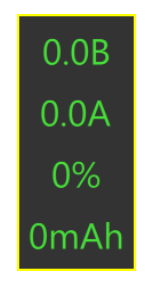

## 3.3. Переключатели для записи мин/макс значений в RC

На боковой панели ниже дублирования состояний аккумуляторов располагаются опциональные переключатели RC (радиоканалов) между минимальным и максимальным значениями.

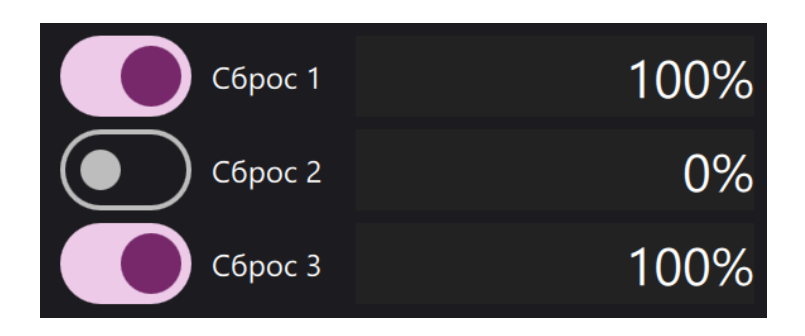

Количество переключателей, соответствие переключателей радиоканалам и краткое описания действия, за которое отвечает канал, настраиваются в файле .\settings \RCKаналы.yaml.

| 🧾 RCКаналы.yaml – Блокнот                                                                                                    | -                                  |                | _     |    | $\times$ |
|----------------------------------------------------------------------------------------------------|------------------------------------|----------------|-------|----|----------|
| <ul> <li>СКаналы.yaml – Блокнот</li> <li>Файл Правка Формат Вид (<br/>- Канал: 6<br/>Надпись: "Сбро<br/>Инверсия: "Нет</li> <li>Канал: 7<br/>Надпись: "Сбро<br/>Инверсия: "Нет</li> <li>Канал: 8<br/>Надпись: "Сбро<br/>Инверсия: "Нет</li> </ul> | Справка<br>ос 1"<br>ос 2"<br>ос 3" |                |       |    | ×        |
| Стр 7, стлб 11                                                                                                    | 100%                               | Windows (CRLF) | UTF-8 | Ak | стива    |

Для вступления изменений в силу необходимо сохранить конфигурационный файл и переподключиться к БПЛА. Перезапускать G25 GCS необязательно.

#### 4. Карта

Карта представлена верхней панелью с настройками и рабочей областью карты с отображением координат, виджетами управления центрированием карты и другими виджетами.

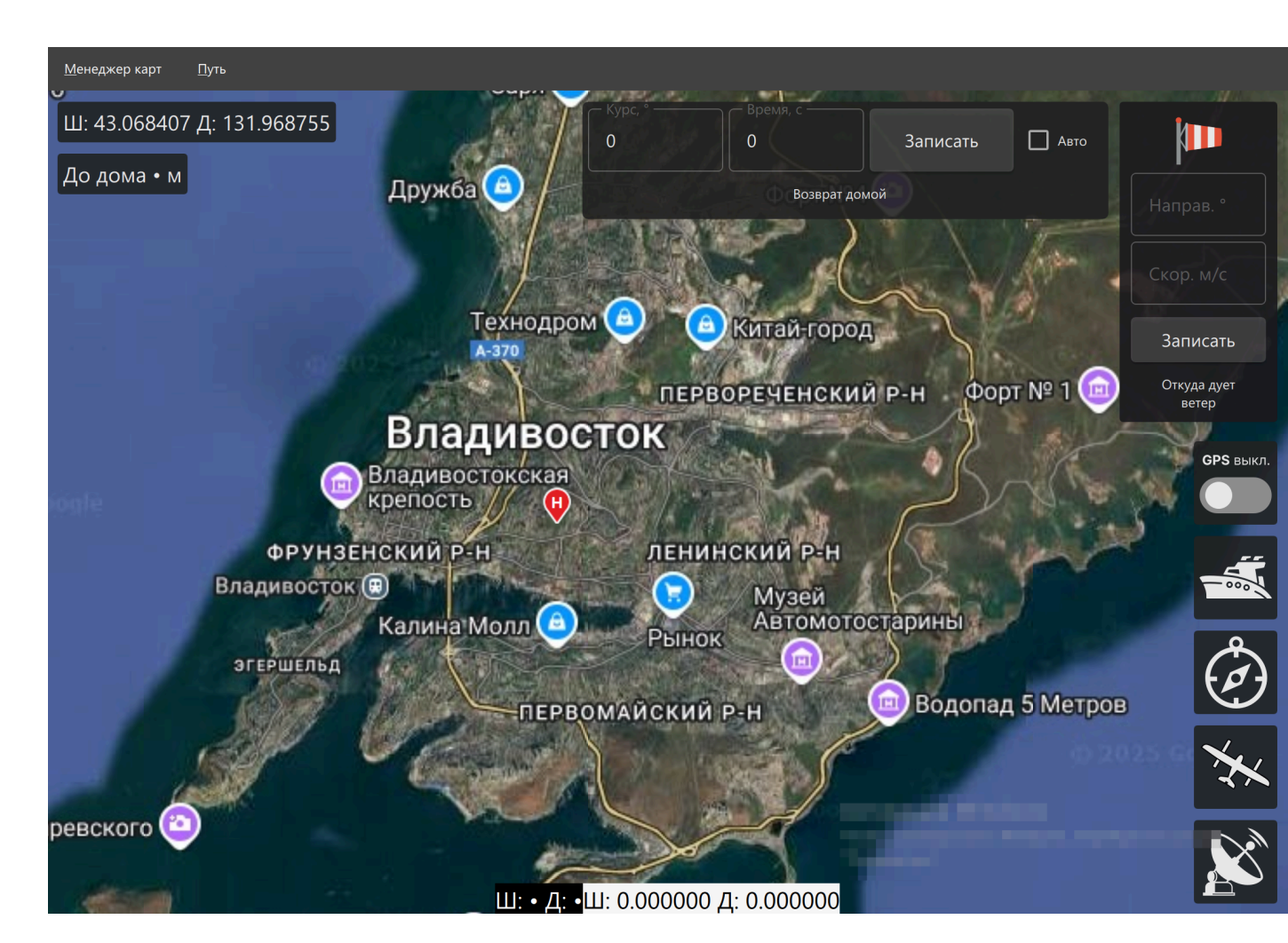

#### 4.1. Менеджер карт

Менеджер карт позволяет сохранять тайлы (квадратные фрагменты) карты на локальном диске для последующего их использования в отсутствие подключения к глобальной сети "Интернет".

| <u>М</u> енеджер карт | <u>П</u> уть |
|-----------------------|--------------|
| <u>С</u> охранение    |              |
| <u>У</u> даление      |              |
| <u>Н</u> астройка…    |              |
| <u>Т</u> окен         |              |
| <u>О</u> чистка кэша  |              |

Для сохранения участка карты на локальном диске необходимо выбрать пункт "Сохранение..." и в появившемся меню указать название сохраняемого пакета тайлов, долготу и широту левого верхнего и правого нижнего участков карты. По нажатии на кнопку "Сохранить" указанные тайлы будут скачаны на локальный диск и использованы автоматически при перемещении карты на указанную область.

|                   |               |         | <br>     |
|-------------------|---------------|---------|----------|
| 🔳 Сохранен        | ние           |         | $\times$ |
| Имя пакета:       | 250506-13:37_ | Пример  |          |
|                   | Верхний левы  | й угол  |          |
| Широта:           | 48.001077     |         |          |
| Долгота:          | 37.783595     |         |          |
|                   | Нижний правы  | ый угол |          |
| Широта:           | 47.951128     |         |          |
| Долгота:          | 37.900568     |         |          |
| <u>С</u> охранить |               |         |          |

Для удаления сохраненного пакета тайлов с локального диска необходимо выбрать пункт меню "Удаление...", в выпадающем списке выбрать пакет и нажать кнопку "Удалить". Все тайлы, входящие в данный пакет, будут удалены с локального диска.

| 🔜 Удаление      |        | $\times$ |
|-----------------|--------|----------|
| Имя пакета:     | $\sim$ |          |
| <u>У</u> далить |        |          |
|                 |        |          |
|                 |        |          |

Меню под пунктами "Настройка..." и "Токен..." на данный момент не реализованы.

Для очистки кэша (временного хранилища тайлов) необходим выбрать пункт меню "Очистка кэша...". Тайлы будут заново загружаться из сети.

### 4.2. Путь

Путь, преодолеваемый БПЛА, может быть отображён на карте и записан в файл. Для этого необходимо открыть меню *Путь* и выбрать пункт *Начать отслеживание*...

| <u>П</u> уть                    |
|---------------------------------|
| <u>Н</u> ачать отслеживание     |
| <u>О</u> становить отслеживание |
| <u>У</u> даление                |

В открывшемся диалоговом окне в поле *Имя пути:* будет установлена текущая дата и время. Через нижнее подчеркивание можно указать осмысленное название пройденного пути, например, *\_мониторинг\_дороги*. Пройденный путь будет записан в файл .\*map\_package\paths*\<*Имя пути*>.

| 🔳 Отслеживан —              | $\times$ |
|-----------------------------|----------|
| Имя пути: 2025-03-13_15-40_ |          |
| <u>Н</u> ачать отслеживание |          |
|                             |          |

После нажатия на кнопку *Начать отслеживание* каждую секунду на карте будет строиться ломанная линия красного цвета вслед за пиктограммой чёрного самолёта (INS, виртуальная навигация).

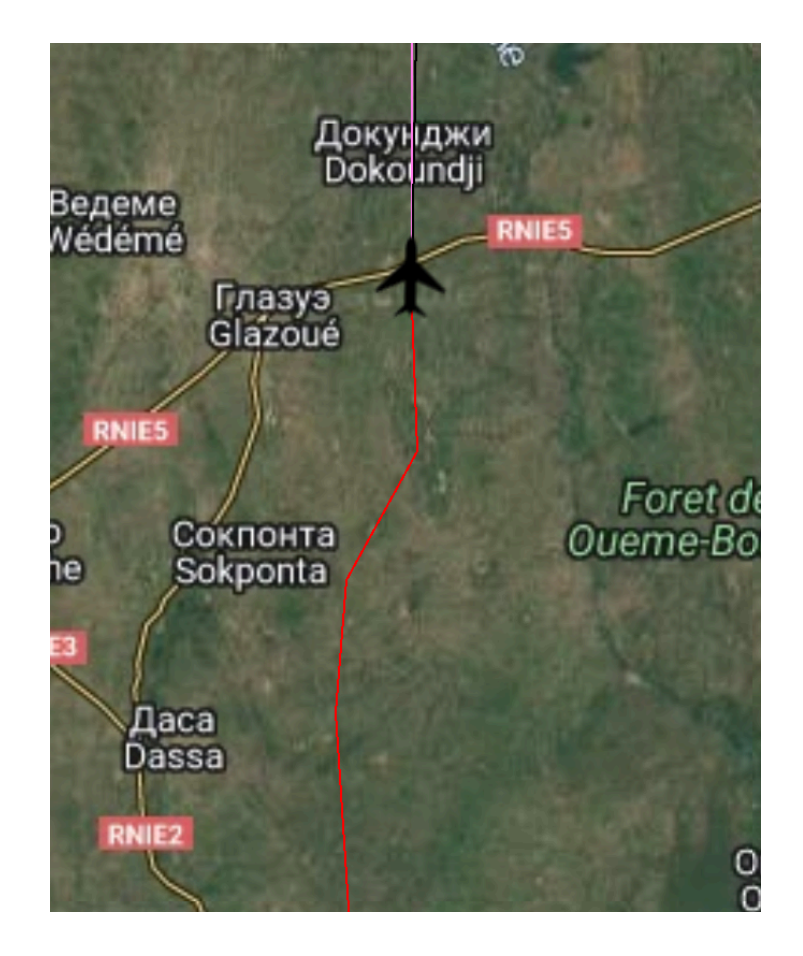

Чтобы завершить отслеживание пути и сохранить координаты в файл необходимо открыть меню *Путь* и выбрать пункт *Остановить отслеживание...* Построение пройденного пути на карте прекратится, а уже пройденный путь будет сохранен на локальном диске.

| <u>П</u> уть                    |
|---------------------------------|
| <u>Н</u> ачать отслеживание     |
| <u>О</u> становить отслеживание |
| <u>У</u> даление                |

Формат данных в файле: долгота *<пробел>* широта *<пробел>* дата и время.

| 2025-03-13_15-40_мониторинг_дороги.txt – Блокнот                        |               |       |                | _     |     |        |
|-------------------------------------------------------------------------|---------------|-------|----------------|-------|-----|--------|
| <u>Ф</u> айл <u>П</u> равка Фор <u>м</u> ат <u>В</u> ид <u>С</u> правка |               |       |                |       |     |        |
| 0.0001253849524438175 6.1172700                                         | 045799551e-(  | 06 13 | .03.2025 :     | 13:24 | :13 | $\sim$ |
| 0.733311 0.486292 13.03.2025 15:4                                       | 46:03         |       |                |       |     |        |
| 0.839083 1.355219 13.03.2025 15:4                                       | 46:06         |       |                |       |     |        |
| 1.254586 1.652417 13.03.2025 15:4                                       | 46:12         |       |                |       |     |        |
| 1.269695 1.863981 13.03.2025 15:4                                       | 46:14         |       |                |       |     |        |
| 1.463574 1.987394 13.03.2025 15:4                                       | 46:16         |       |                |       |     |        |
| 1.735479 2.010062 13.03.2025 15:4                                       | 46:18         |       |                |       |     |        |
| 3.962309 2.224776 13.03.2025 15:4                                       | 46:25         |       |                |       |     |        |
| 5.451435 1.774198 13.03.2025 15:4                                       | 46:27         |       |                |       |     |        |
| 5.766307 2.290674 13.03.2025 15:4                                       | 46:29         |       |                |       |     |        |
| 7.705582 2.278694 13.03.2025 15:4                                       | 46:33         |       |                |       |     |        |
| 7.795761 2.272709 13.03.2025 15:4                                       | 46:39         |       |                |       |     |        |
| 7.854925 2.277564 13.03.2025 15:4                                       | 46:43         |       |                |       |     |        |
| 7.912638 2.309609 13.03.2025 15:4                                       | 46:47         |       |                |       |     |        |
| 7.991019 2.306696 13.03.2025 15:4                                       | 46:48         |       |                |       |     |        |
|                                                                         |               |       |                |       |     | $\sim$ |
|                                                                         | Стр 1, стлб 1 | 100%  | Windows (CRLF) | UTF-  | -8  | :      |

Воспроизведение координат из файла на карте в настоящей версии G25 GCS недоступно.

#### 4.3. Контекстное меню карты

Контекстное меню карты вызывается щелчком ПКМ по свободному месту на карте. В контекстном меню содержатся следующие пункты:

- БПЛА здесь;
- Лети сюда;
- Установить домашнюю точку;
- Вижу здесь (функционал находится в разработке);
- Лети на меня.

| БПЛА здесь                   |
|------------------------------|
| Лети сюда                    |
| Установить домашнюю<br>точку |
| Вижу здесь                   |
| Лети на меня                 |

*БПЛА здесь* перемещает пиктограмму VNS (Virtual Navigation System, виртуальная система навигации) чёрного цвета на координату под курсором, откуда было вызвано контекстное меню карты.

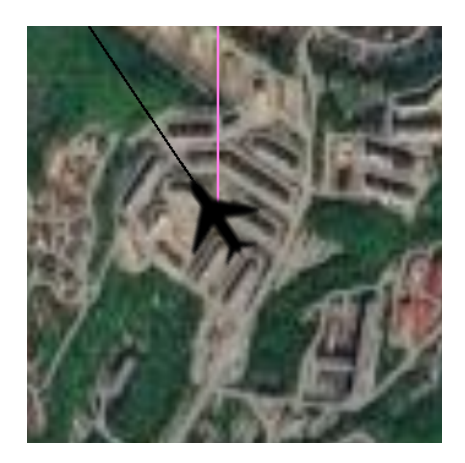

*Лети сюда* вызывает диалоговое окно для ввода координат, на которые БПЛА должен переместиться, скорости в метрах в секунду и высоты в метрах. По нажатии на кнопку *Лететь* БПЛА перейдёт в режим GUIDED и направится в указанную точку на карте с указанной скоростью, набрав указанную высоту.

| 🔳 Лететь       | сюда —                   | × |
|----------------|--------------------------|---|
| Широта:        | 43. <mark>1</mark> 61713 |   |
| Долгота:       | 131.921429               |   |
| Скорость:      | 0                        |   |
| Высота:        | 0                        |   |
| <u>Л</u> ететь |                          |   |
|                |                          |   |
|                |                          |   |

Установить домашнюю точку перемещает маркер домашней точки (красная геометка с латинской буквой "Н" от слова "Ноте") и записывает домашнюю точку в полётный контроллер.

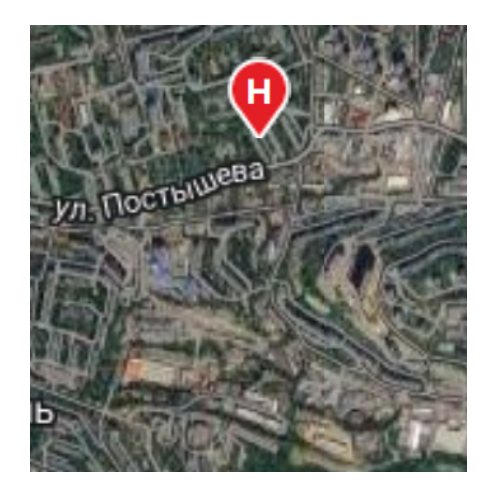

*Лети на меня* переводит БПЛА в режим RTL (Return To Launch, возвращение к месту взлёта) и БПЛА следует к домашней точке и выполняет на ней автоматическую посадку.

## 4.4. Центрирование и ориентация

Для быстрого перемещения между пиктограммами БПЛА (VNS и GNSS), домашней точки и корабля (с морским GNSS-приемником) предусмотрены следующие кнопки в правой нижней части карты.

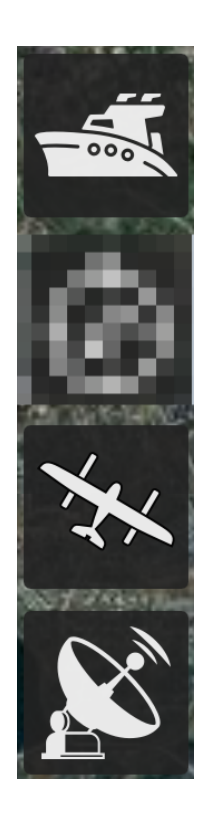

По нажатии на одну из этих кнопок центр карты будет совмещен с соответствующей пиктограммой на карте: на корабль, на БПЛА и на домашнюю точку соответственно.

Чтобы вернуть вращение карты к исходному положению (ориентации на север) предусмотрена кнопка с пиктограммой компаса.

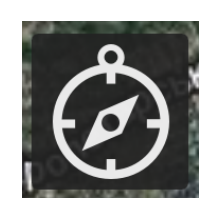

Чтобы привести центр пиктограммы VNS к центру пиктограммы GNSS необходимо активировать переключатель "GPS вкл/выкл".

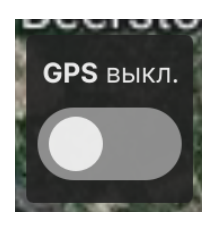

Пока переключатель активирован VNS будет повторять траекторию GNSS. Если оператор посчитает GNSS данные неверными, следует отключить переключатель и руководствоваться пиктограммой VNS.

#### 4.5. Расчет параметров автоматического возврата БПЛА

В случае разрыва связи между НСУ и БПЛА в работу вступит алгоритм автоматического возврата БПЛА к домашней точке. Параметрами алгоритма являются направлении полета и его продолжительность. По истечении времени БПЛА перейдёт в режим "Circle" (круг) и будет ожидать восстановления связи с оператором.

Расчет параметров может задаваться как вручную (вводом значений в соответствующие текстовые поля), так и автоматически. При ручном вводе для записи параметров в БПЛА необходимо нажать кнопку "Записать". Для автоматического расчета параметров направления и продолжительности полета необходимо активировать галочку "Авто". При этом параметры будут записываться в БПЛА автоматически каждые 5 секунд.

Алгоритм учитывает влияние ветра на траекторию полета. Пользователь может указать направление в градусах и скорость ветра в метрах в секунду. Используется метеорологический ветер (откуда дует).

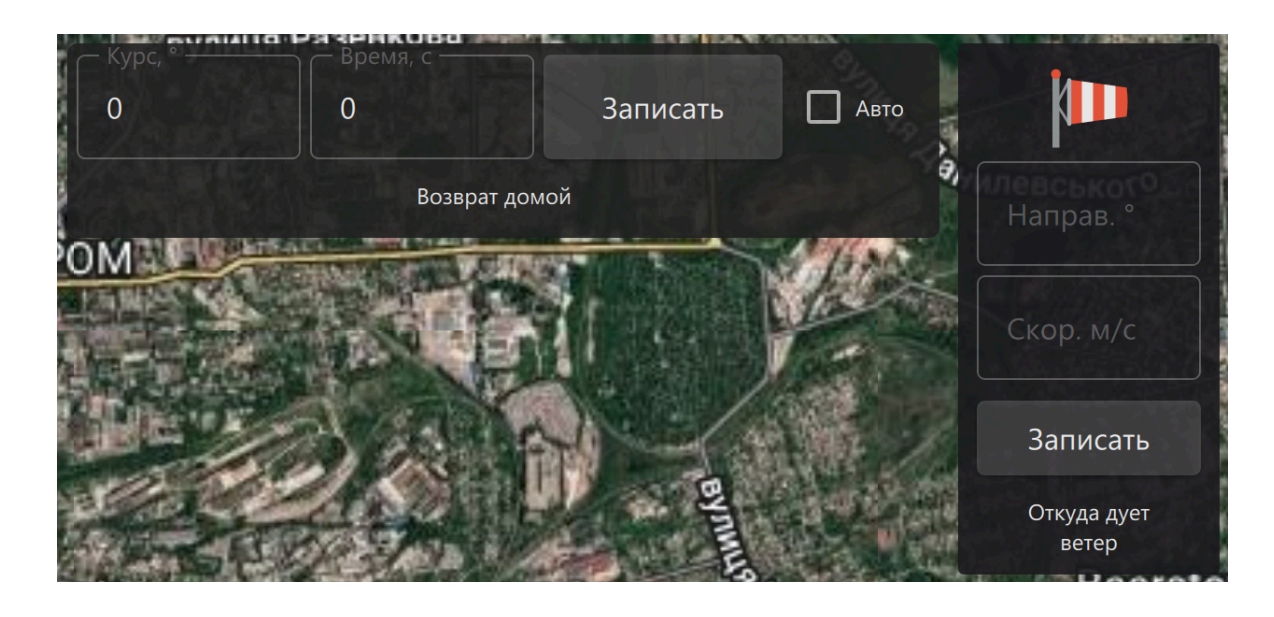